## 9 STEPS TO BIDDER REGISTRATION

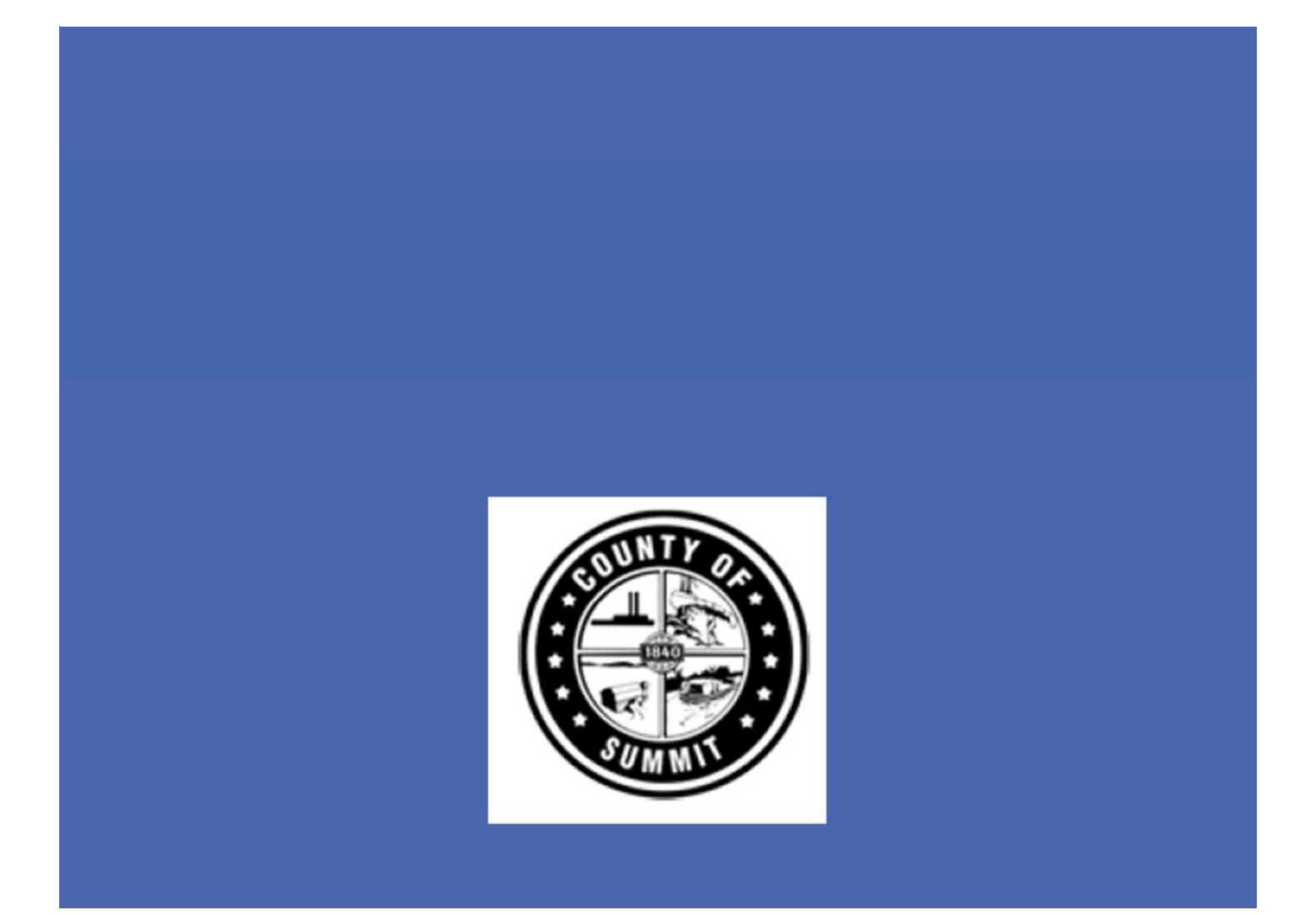

1. <u>https://summitcountyoh.munisselfservice.com/vss/</u>

Click on Login to begin registration.

| 0                           |                                                                                                    | LOGI |
|-----------------------------|----------------------------------------------------------------------------------------------------|------|
|                             | Summit County, OH Vendor Self Service                                                                                                    |      |
| Home<br>Vendor Self Service | Welcome to Summit County's Self-Service Portal for business vendors providing goods and services,<br>non-procurement vendors and county employees wishing to register for electronic deposits of reimbursements.<br>Through this portal you will provide your contact info and W-9. You will be able to view 1099, Bids, Checks, Invoices,<br>PO's, and Contracts. |      |
|                             | Looking to become a Summit County vendor?<br>Make sue you have all the information you need to register by reading our instructions for new vendors. <u>Click here</u>                                                                                                    |      |
|                             | Afready a Summit County vendor?<br>At an exiting windor you have an exispingle vinder number. When you register you will create a log in to the vendor salt service<br>then link that log in to your exiting vendor number. You will need your existing vendor number and your Federal Tax ID number<br>or Social Security Number. (Sta bere                       |      |
|                             | Employees receiving mileage or other reimbursement will need to email EscalFinanceBsummitch.net to register to receive a vendor<br>number. You will also update your address and banking information <u>click here</u>                                                                                                    |      |
|                             | Contact us<br>For more information or additional halo plasse email up at Excel/Ensoree/Ensoree/Ensoree/Ensoree/Ensoree/Ensore                                                                                                    |      |

2. Click on Sign Up, then enter email, password, first name and last name. Click sign up again.

| oft<br>ook |
|------------|
| oft<br>20k |
| oft<br>pok |
| bok        |
|            |
|            |
|            |
|            |
|            |
|            |
|            |
|            |
|            |

3. You'll receive welcome email from Community Access. Click on Activate Account.

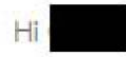

Welcome to your Community Access account!

Your organization uses Community Access and Tyler Technologies to manage access to applications which serve citizens.

Community Access provides access to all of your citizen applications and connects you to other public applications within Tyler Technology's ecosystem.

Learn more about Community Access.

To verify your email address and activate your account, please click the following link:

Activate account

This link expires in 7 days.

4. Go back to VSS <u>https://summitcountyoh.munisselfservice.com/vss/</u> and Log in. Enter your email, click next, enter your password then Verify. 5. Welcome to Vendor Self Service page opens. Click on Create New Vendor

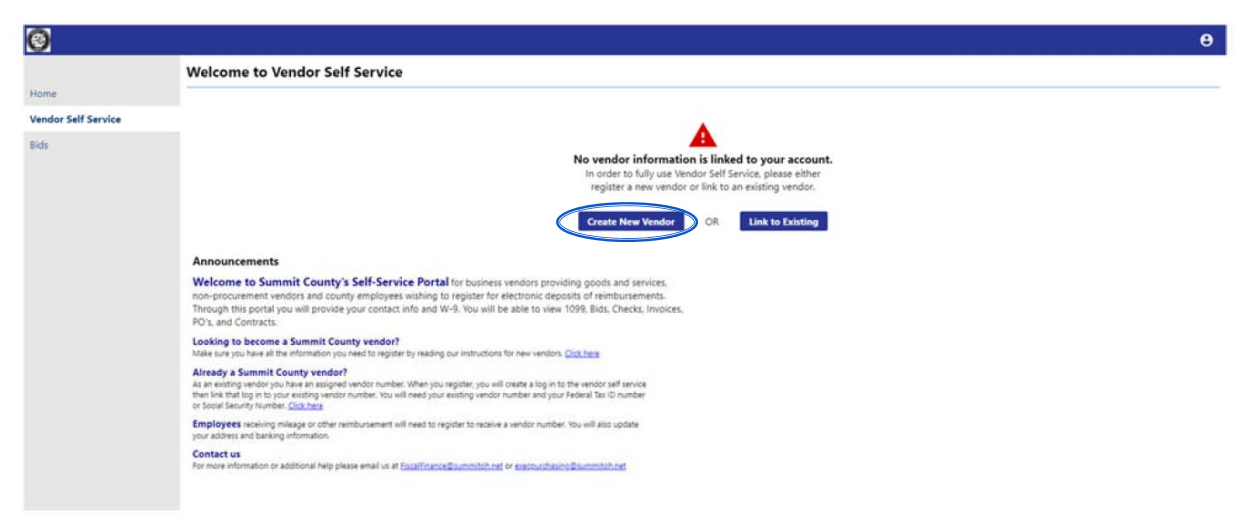

6. Fill in your User Contact Information for your profile and click Continue.

| 9                  |                          |   |          |  | 1 |
|--------------------|--------------------------|---|----------|--|---|
|                    | User Contact Information |   |          |  |   |
| ome                | Contact Person           |   |          |  |   |
| endor Self Service | * Contact Type           |   |          |  |   |
| ids                | Select Type              | ~ |          |  |   |
|                    | * Name                   |   |          |  |   |
|                    | Description              |   |          |  |   |
|                    | * Phone                  |   |          |  |   |
|                    | Text                     |   |          |  |   |
|                    | * E-mail                 |   | ] Opt In |  |   |

7. Click on Vendor Self Service (left side menu) and the Vendor Information. Complete Company Information, Vendor Type, Vendor Address, Minority Business Enterprise and click Update.

8. Click on Commodities from the left menu and add as many that apply and click Add. The commodities will help the system invite you to the correct bidding opportunities.

|                     | Vendor Commodities Search for your commodities/services, then select and "Add", Search again and repeat as necessary. Click "Finished" when done. |      |                                                                                                |                                                     |  |  |
|---------------------|----------------------------------------------------------------------------------------------------|------|------------------------------------------------------------------------------------------------|-----------------------------------------------------|--|--|
| Home                |                                                                                                    |      |                                                                                                |                                                     |  |  |
| Aendor Self Service | Keyword)() or commo                                                                                                    |      | odity codectors i so more signs.                                                               | Search                                              |  |  |
| Vendor Information  |                                                                                                    |      |                                                                                                | n all commodifiesGenices                            |  |  |
| Attachments         | 212 Found 1-50   11-20   21-30   11-40   41-50   51-40   5mm                                                                                      |      |                                                                                                | 40 Thirst                                           |  |  |
| Commodities         | Select.All                                                                                                    | Code | Description                                                                                    |                                                     |  |  |
| lids                | 0                                                                                                    | 005  | ABRASIVES                                                                                      |                                                     |  |  |
|                     | 0                                                                                                    | 010  | ACOUSTICAL TILE, INSULATING MATERIALS, AND SUPPLIES                                            |                                                     |  |  |
|                     | 0                                                                                                    | 015  | ADDRESSING, COPYING, MIMEOGRAPH, AND DUPLICATING MACHINE SUPPLIES CHEMICALS, INKS, IMPER, ETC. |                                                     |  |  |
|                     | 0                                                                                                    | 022  | AGRICULTURAL EQUIPMENT AND IMPLEMENT PARTS                                                     |                                                     |  |  |
|                     | 0                                                                                                    | 025  | AIR COMPRESSORS AND ACCESSORES                                                                 |                                                     |  |  |
|                     | 0                                                                                                    | 031  | AR CONDITIONING, HEATIN                                                                        | 6, AND VENTILATING EQUIPMENT, MARIS AND ACCESSORIES |  |  |
|                     | 0                                                                                                    | 045  | APPLIANCES AND EQUIPMEN                                                                        | IT, HOUSEHOLD TYPE                                  |  |  |
|                     | 0                                                                                                    | 050  | ART EQUIPMENT AND SUPPL                                                                        | 45                                                  |  |  |
|                     | 0                                                                                                    | 055  | AUTOMOTIVE ACCESSORIES                                                                         | FOR AUTOMOBILES, BUSRS, TRAILERS, TRUCKS, ETC.      |  |  |
|                     | D                                                                                                    | 060  | AUTOMOTIVE AND TRALER                                                                          | OUPMENT AND PARTS                                   |  |  |

9. Click on Finish

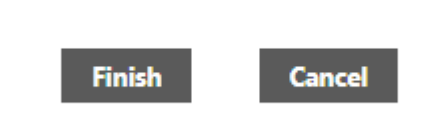

If you need additional assistance, please download detailed instructions "VSS for New Vendors" or "VSS for existing Vendors" from the Resources Menu or

https://co.summitoh.net/departments/Purchasing.html#nav-custom1

COUNTY OF SUMMIT FINANCE AND BUDGET-DIVISION OF PURCHASING VENDORSELFSERVICE@SUMMITOH.NET (330) 643-8570

FISCAL OFFICE ACCOUNTING FISCALFINANCE@SUMMITOH.NET

DISADVANTAGED BUSINESS ENTERPRISE (330) 643-2581 DBE@SUMMITOH.NET